## Importer un tournoi

En préparation d'une importation, il faut au préalable créer un tournoi exporté.

## Importation depuis le serveur PC CADDIE

Pour cela, l'exportateur et l'importateur ont besoin de PC CADDIE.

Dès que vous savez qu'un autre club PC CADDIE a exporté pour vous un tournoi sur le serveur PC CADDIE, vous pouvez importer le tournoi. Pour ce faire, sélectionnez *Importer tournois/tournoi* et continuer *Charger un tournoi partagé sur Internet.* 

| Turnier-Import                           | × |
|------------------------------------------|---|
| Wie möchten Sie ein Turnier importieren? |   |
| Im Internet freigegebenes Turnier laden  |   |
| 💮 <u>T</u> urnier via Intranet laden     |   |
| Furnier von einer <u>D</u> atei laden    |   |
| X Abbruch                                |   |

Pour l'image suivante, il suffit de cliquer sur **OK POUR VALIDER.** Vous n'avez pas besoin de mot de passe.

| Turnier abrufen          |                  |                          |                 | × |
|--------------------------|------------------|--------------------------|-----------------|---|
| Bitte wählen S           | ie, welche Turni | ere abgerufen werden:    | ✓ <u>L</u> aden |   |
| <u>P</u> asswort:        |                  | (nur wenn nötig)         | ➡ <u>E</u> nde  |   |
| <u>T</u> urnierdatum ab: | 31.12.2020       |                          |                 |   |
| Alle Versionen a         | nzeigen          |                          |                 |   |
| Auch bereits gela        | adene nochmals   | s laden                  |                 |   |
| 🗌 Nach der Überna        | ahme an PC CAE   | DDIE://online übertragen |                 |   |
| Mehrere Turnier          | e laden          |                          |                 |   |
|                          |                  |                          |                 |   |
|                          |                  |                          |                 |   |
|                          |                  |                          |                 |   |

Vous obtenez maintenant un aperçu de tous les tournois validés pour vous.

| ihlen Sie das Turnier:              |                              |                                         |                                              | X         |
|-------------------------------------|------------------------------|-----------------------------------------|----------------------------------------------|-----------|
| Name                                | Datum                        | Änderung                                | ID                                           |           |
| ERR:Zu diesem Turnier gibt es l     | keine Datei ??1<br>30.08.10  | ERR:Zu diesem Tu<br>02.10.10 15:55      | rnier gibt es keine Datei ?? 🔺<br>0000001821 | X Abbruch |
| 2. Charity Goirturnturnier der - Go | 02.09.10                     | 01.10.10 09:07                          | 0000001037                                   |           |
| CM Damen und Herren AK offer        | n (Stolper Heide<br>04.09.10 | e, GC -Ostplatz Platz<br>13.10.10 10:31 | 2 - Anlage 1 Pla)<br>0000001959              |           |
| Clubmeisterschaften 2010 (Dreił     | nof, GC Landgu<br>04.09.10   | it - Loch 1-18 (AB))<br>13.10.10 16:27  | 0000001091                                   |           |
| Clubmeisterschaft: Damen/Herro      | en;- Seniori<br>04.09.10     | nnen /Senioren -<br>10.10.10 18:42      | Jungseniorinnen/Jungsen<br>0000001951        |           |
| Krabbennachmittag "Krabbente        | eller" (Damen)<br>07.09.10   | Wellendorff Longe<br>29.09.10 10:15     | st Drive Trophy (Blau - Rot)<br>0000001972 - |           |
| 7. Garhammer Damenturnier (AB       | 1-18 Donau G<br>07.09.10     | iC Passau-Raßbach<br>13.10.1015:40      | 0000001969                                   |           |
| PRIVAT - Sanitas Troesch & - S      | abag Baukerar<br>14.09.10    | nik Golfevent - (Golf<br>30.09.10.12:13 | club Markgräflerland Kandı<br>0000001041     |           |
| Benefiz Golf-Turnier zu Gunsten     | - "Lions-Quest<br>18.09.10   | " - (GCSO 18 Löche<br>29.09.10 15:21    | er)                                          |           |
| MM1 (Championship Course)           | 26.09.10                     | 08 10 10 17:51                          | 0000001081                                   |           |
| MM2 (Championship Course)           | 26.09.10                     | 09 10 10 17:52                          | 0000001087                                   |           |
| test (AB 1-18 Donau GC Passau       | 28.03.10<br>Paßbach)         | 00.10.10.17.02                          | 000001082                                    |           |
| ]                                   | 27.09.10                     | 01.10.10 09:07                          | 000001043                                    |           |

Pour la plupart des utilisateurs, la liste affichera ici un nombre légèrement inférieur de tournois partagés, mais vous pouvez aussi bien reconnaître quel tournoi a été actuellement mis à disposition pour vous, même si le nombre est plus élevé. Notez la "couleur jaune", la date du tournoi, la date et l'heure de l'exportation et vous saurez rapidement quel tournoi vous souhaitez importer. Sélectionnez le tournoi et cliquez sur **OK**.

Depuis l'été 2015, il existe une autre requête concernant les données des courts. Il est avantageux de lire complètement les données de parcours pour des parcours étrangers, mais de pouvoir décider, par exemple lors d'un tournoi à plusieurs tours dans lequel figure également son propre parcours, de laisser ses propres données de parcours telles quelles et de les traiter soi-même en cas de besoin.

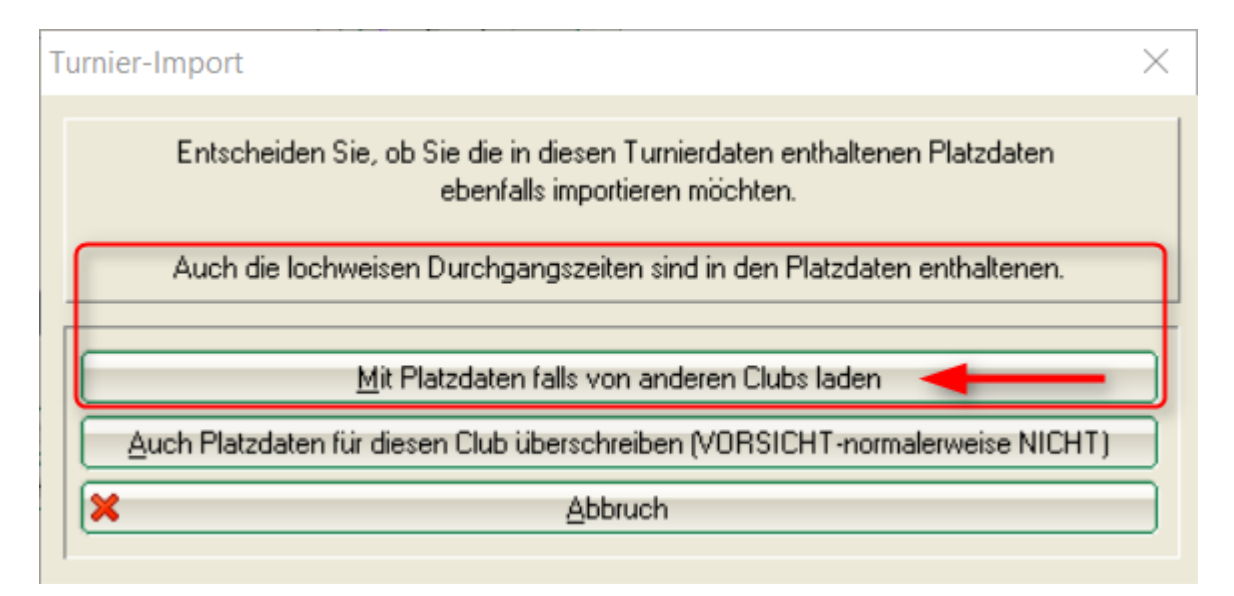

Le tournoi est alors importé et vous le retrouvez dans votre liste de tournois.

Si votre propre parcours est saisi dans le tournoi importé, veuillez le saisir à nouveau dans le tournoi (puisque vous n'importez pas votre propre parcours) ! C'est la seule façon d'être en sécurité en ce qui concerne les données des courts ! Cela concerne également votre parcours dans un seul tour lors de tournois à plusieurs tours !

Si le tournoi existe déjà dans votre liste de tournois, il ne sera pas écrasé. La dernière position est légèrement grisée dans la liste et peut être utilisée comme archive, afin que vous puissiez la consulter à tout moment.

| 15.07.10 Turnier Herren von   | Rot                                          | 18 | Einzel-Zäh  | 1/0    | 10029  |
|-------------------------------|----------------------------------------------|----|-------------|--------|--------|
| 16.07.10 DMM Mädchen Qu       | alifikation AK18 BGV                         | 18 | Einzel-Zäh  | 19/0   | 10006. |
| 16.07.10 gegen par            |                                              | 18 | Einzel-Geg  | 2/0    | 10030  |
| 20.07.10 test minimales hcp   |                                              | 18 | Einzel-Zäh  | 0/100  | 10032  |
| 21.07.10 vierer meister       |                                              | 54 | Klassis-Zäh | 0/0    | 10034  |
| 30.07.10 Ortenau-Pokal / 1.   | Tag GC-Gröbernhof                            | 18 | Einzel-Sta  | 2/72   | 10024  |
| 19.08.10 Seniors Day invite   | Duvenhof Fun Tee 1 +10                       | 18 | Aggrega-Sta | 50/0   | 10021  |
| 22.08.10 Insulaner Wanderp    | reis                                         | 18 | Einzel-Zäh  | 40/200 | 10043  |
| 02.09.10 2. Charity Golfturnt | urnier der Golf Medical Clinic Rheinfelden 👘 | 18 | Einzel-Sta  | 37/40  | 10087  |
| 04.09.10 Clubmeisterschafte   | n 2010                                       | 54 | Einzel-Zäh  | 84/120 | 10075  |
| 04.09.10 CM Damen und He      | erren AK offen                               | 54 | Einzel-Zäh  | 67/0   | 10158  |
| 07.09.10 7. Garhammer Darr    | nenturnier                                   | 36 | Einzel-Sta  | 35/80  | 10065. |
| 07.09.10 7. Garhammer Dam     | nenturnier                                   | 36 | Einzel-Sta  | 35/80  | 10065  |
| 27.09.10 10018                |                                              | 18 | Einzel-Zäh  | 0/0    | 10018  |
| 27.09.10 test                 |                                              | 18 | Einzel-Zäh  | 0/0    | 10022  |
| 12.10.10 Monatspreis          |                                              | 18 | Einzel-Zäh  | 1/100  | 10023  |
| 12.10.10 Monatspreis          |                                              | 18 | Einzel-Zäh  | 1/100  | 10023. |
| 01.06.11 Ladies Day           |                                              | 18 | Einzel-Zäh  | 1/100  | 10025  |
| 08.06.11 Herrenrunde          |                                              | 18 | Einzel-Zäh  | 0/0    | 10027  |

## Importation depuis l'Intranet

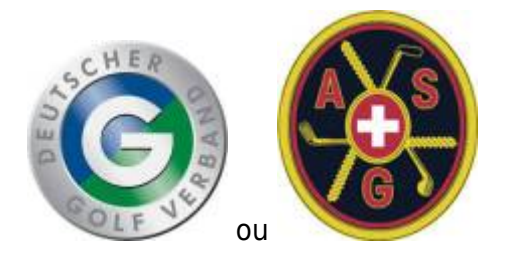

- ici, le club qui exporte a un autre programme de gestion de club.
- il n'y a pas d'interface internationale, la fonction ne peut être utilisée qu'en Allemagne ou en Suisse, c'est-à-dire que les deux clubs, l'expéditeur et le destinataire doivent être dans le même pays.
- Il est particulièrement important que le club exportateur dépose également dans le tournoi qui doit être mis à votre disposition VOTRE NUMÉRO DE CLUB, le numéro du club qui est autorisé à charger le tournoi depuis l'Intranet.
- Si le numéro de club n'est pas déposé, le tournoi ne peut pas être importé.
- En outre, il est important que chaque nouveau classement soit transmis à l'Intranet par l'expéditeur.

(liste de départ, liste de résultats, éventuellement liste de départ du 2ème tour, etc...).

Si vous voulez importer un tournoi qu'un club a téléchargé pour vous avec un autre logiciel de gestion de club, vous pouvez le faire sur INTRANET. sur INTRANET, vous devez passer par l'intermédiaire de *Importer des compétitions/tournoi* et cliquez sur puis sur *Charger un tournoi via Intranet.* 

| urnier | -Import                                  | X |
|--------|------------------------------------------|---|
|        | Wie möchten Sie ein Turnier importieren? |   |
|        | Im Internet freigegebenes Turnier laden  |   |
|        | <u>T</u> urnier via Intranet laden       | 5 |
|        | Turnier von einer <u>D</u> atei laden    |   |
| ×      | Abbruch                                  |   |

Cela continue tout en bas à *Télécharger le jeu via l'intranet* 

| Turnier-Import                                                                                                    | 23       |
|----------------------------------------------------------------------------------------------------|----------|
| Mit dieser Funktion werden die Turnierdaten von<br>einer Datei eingelesen!                                                                                                    | Einlesen |
| Zielturnier (leer = neues Turnier):                                                                                                    | Ende E   |
| <ul> <li>Kopieren: Turniereinstellungen</li> <li>Teilnahme, Startzeit, Ergebnisse</li> <li>Turnierhandicap anpassen</li> <li>Auch bei Mitgliedern</li> <li>Abmeldungen löschen</li> <li>Platzinformationen</li> <li>Spielerdaten (Name, Handicap)</li> <li>Nicht gefundene Spieler direkt neu</li> <li>VORSICHT mit den folgenden Positionen:</li> <li>Name von Datei abgleichen</li> <li>Personendaten immer von Quelle</li> <li>Mitgliedssstatus etc. anpassen</li> </ul> |          |
| Quell-Verzeichnis:                                                                                                    |          |
|                                                                                                    |          |
| Daten per FTP aus dem Internet holen F6                                                                                                    |          |
| 🚺 Wettspiel via Intranet laden 🛛 🕅                                                                                                    |          |

Dans l'image suivante, il est impératif de saisir le numéro du club expéditeur ainsi que l'ID du tournoi, que vous ne pouvez demander qu'au club expéditeur. Un ID de tournoi est composé de 12 chiffres et se présente par exemple comme suit : 490000353543 (49 est ici le code de pays pour l'Allemagne)

| Т | urnier au         | s dem Intranet                                         |   | EX I      |
|---|-------------------|--------------------------------------------------------|---|-----------|
|   |                   | Welches Turnier möchten Sie aus<br>dem Intranet laden? |   |           |
|   | Club:<br>Turnier: |                                                        |   | X Abbruch |
|   | Umfang:           | Alle Turnierdaten laden                                |   |           |
|   |                   | Lokaler Intranet-Upload gesperrt                       | - |           |
|   |                   | 🥅 Übertragungsperre jetzt aufheben                     |   |           |

- Dès que les champs sont remplis, cliquez sur **OK** et le tournoi sera chargé.
- Pour les tournois de l'Intranet, les données des terrains doivent être chargées séparément depuis l'Intranet et saisies dans le tournoi : Charger les données du terrain
- Le club expéditeur doit avoir transféré la liste de départ et la liste de résultats sur l'Intranet afin que les fichiers soient également disponibles sur l'Intranet.

De même, pour les tournois chargés depuis l'Intranet, vous devriez revoir les paramètres des prix : Évaluation des prix

## Importation à partir d'un fichier

Vous ne pouvez importer ici que des fichiers de tournois qui ont été créés auparavant avec PC CADDIE.

Si, pour diverses raisons, vous n'utilisez pas la fonction pratique **Importer un tournoi depuis le serveur PC CADDIE** et que vous souhaitez importer un fichier de tournoi, cliquez sur **Importer des compétitions/tournoi** et choisissez ensuite **Charger un tournoi à partir d'un fichier.** Vous pouvez par exemple importer le fichier depuis une clé USB ou vous avez reçu le fichier de tournoi en pièce jointe d'un e-mail. Enregistrez la pièce jointe à l'e-mail sur votre PC.

| Turnie | r-Import                                   | 83 |
|--------|--------------------------------------------|----|
|        | Wie möchten Sie ein Turnier importieren?   |    |
|        | Im Internet freigegebenes Turnier laden    |    |
|        | <u>I</u> urnier aus dem DGV-Intranet laden |    |
| C      | Turnier von einer <u>D</u> atei laden      |    |
| ×      | Abbruch                                    |    |
|        |                                            |    |

Veillez aux points suivants :

1. Si vous choisissez un tournoi comme destination, celui-ci sera écrasé (ATTENTION), laissez

plutôt le champ vide en cas de doute, vous obtiendrez alors le tournoi importé comme NOUVEAU tournoi.

- 2. Les cases à cocher proposées dans l'image sont correctes par défaut dans presque tous les cas.
- 3. Ne cochez pas <u>pas de</u> crochet sous le point "ATTENTION", demandez plutôt au support PC CADDIE en cas de doute. Avez-vous une <u>Sauvegarde rapide des données</u> actuelle ?
- 4. Sélectionnez le répertoire à partir duquel vous souhaitez importer le tournoi.

| Mit dieser Funktion werden die Turnierdaten von der<br>Diskette eingelesen!       Image: Einjesen         Zielturnier (leer = neues Turnier):       Image: Einjesen         Image: Turniereinstellungen       Image: Einjesen         Image: Teilnahme, Startzeit, Ergebnisse       Image: Turnierhandicap anpassen         Image: Turnierhandicap anpassen       Image: Einjesen         Image: Turnierhandicap anpassen       Image: Einjesen |
|----------------------------------------------------------------------------------------------------|
| Zielturnier (leer = neues Turnier):   Kopieren:  Turniereinstellungen  Teilnahme, Startzeit, Ergebnisse  Turnierhandicap anpassen  Auch bei Mitgliedern                                                                                                    |
| Kopieren: 🔽 Turniereinstellungen<br>🔽 Teilnahme, Startzeit, Ergebnisse<br>🔽 Turnierhandicap anpassen<br>2 🔲 Auch bei Mitgliedern                                                                                                    |
| <ul> <li>Teilnahme, Startzeit, Ergebnisse</li> <li>Turnierhandicap anpassen</li> <li>Auch bei Mitgliedern</li> </ul>                                                                                                    |
| <ul> <li>Turnierhandicap anpassen</li> <li>Auch bei Mitgliedern</li> </ul>                                                                                                    |
| 2 Auch bei Mitgliedern                                                                                                    |
|                                                                                                    |
| 🔽 Abmeldungen löschen                                                                                                    |
| Platzinformationen                                                                                                    |
| Spielerdaten (Name, Handicap)                                                                                                    |
| Nicht gefundene Spieler direkt neu                                                                                                    |
| 3 VORSICHT mit den folgenden Positionen:                                                                                                    |
| 🔽 Name von Diskette abgleichen                                                                                                    |
| Personendaten immer von Diskette                                                                                                    |
| 🥅 Mitgliedssstatus etc. anpassen                                                                                                    |
| Quell-Verzeichnis:                                                                                                    |
|                                                                                                    |
|                                                                                                    |
| Daten per FTP aus dem Internet holen                                                                                                    |
| Wettspiel aus dem DGV-Intranet laden F9                                                                                                    |

Cliquez en haut à droite sur *Lire la liste des tournois.* Vous trouverez ensuite le tournoi dans votre liste de tournois.